|                                                                                                    | Onsite                                                                                                    | Offsit                                                                             | e                                                                                                    |
|----------------------------------------------------------------------------------------------------|----------------------------------------------------------------------------------------------------|------------------------------------------------------------------------------------|----------------------------------------------------------------------------------------------------|
| Designated Computer and/or Laptop                                                                                  | Shared Computer and/or Laptop                                                                                                    | From Any Devices                                                                   | Remote Access                                                                                                    |
| From Windows login:                                                                                                | From Webmail/Office 365 ( <u>https://www.Office.com</u> ):                                                                                                    | Visit https://outlook.nygh.on.ca to reset your                                     | From https://remote.nygh.on.ca:                                                                                    |
| After you enter your username and current password, you will receive the following prompt to change your password. | After you enter your username and current password, you will receive the following prompt to change your password.                                                              | Enter your current username and password.                                          | After you enter your username and current password, you will receive the following prompt to change your password. |
| The user's password must be changed before signing in.                                                             | Microsoft amyang_test@nygh.on.ca                                                                                                    |                                                                                    | Additional Information Required Please type your response below.                                                   |
| Follow the prompt to enter a new password.                                                                         | Update your password         You need to update your password because this is the first time you are signing in, or because your password has expired.         Current password | Password:                                                                          | Password Expired. Please enter a new password.                                                                     |
| amyang_test                                                                                                    | New password                                                                                                    | ⊖ sign in                                                                          | Submit                                                                                                    |
|                                                                                                    | Confirm password                                                                                                    | Enter your new password then click "Submit".                                       | Enter your new password then click<br>"Submit".                                                                    |
| New password                                                                                                    | Sign in                                                                                                    | Your password has expired and you need to change it                                |                                                                                                    |
| Confirm password →                                                                                                 | Follow the prompt to new password then click on "Sign<br>in" to continue to login to your account.                                                                              | User name:                                                                         |                                                                                                    |
| Sign in to: NYGHAD                                                                                                 | 5,5                                                                                                    | amyang_test                                                                        |                                                                                                    |
| How do I sign in to another domain?                                                                                | From Cerner login:                                                                                                    | Current password:                                                                  | NEW password requirements:                                                                                         |
| Sign-in options                                                                                                    | After you enter your username and current password, you will receive the following prompts to change your                                                                       | New password:                                                                      | Must be at least 12                                                                                                |
| Cancel                                                                                                    | Password Expired - AMYANG/PROD                                                                                                    |                                                                                    | characters                                                                                                    |
| You will receive the following confirmation.                                                                       | <sup>€ Cerner</sup> Cerner Millennium <sup>*</sup>                                                                                                    | Confirm new password:                                                              | <ul> <li>Must contain 3 of the following:<br/>uppercase, lowercase, number<br/>and symbol</li> </ul>               |
| Your password has been changed.                                                                                    | New Password :                                                                                                    | <ul> <li>→ submit</li> <li>You will receive the following confirmation.</li> </ul> | <ul> <li>Cannot contain any part of your<br/>name or username</li> <li>Cannot be repeated</li> </ul>               |
| ОК                                                                                                    | Betype Password :                                                                                                    | Your password has been changed. Click OK to sign in with your new password.        | <u>Please Note</u>                                                                                                 |
|                                                                                                    | 0 2011 Cerner Corporation. All rights reserved.                                                                                                    | ⊖ ОК                                                                               | iAccess/Tap Access, My Learning Edge<br>and other NYGH applications.                                               |